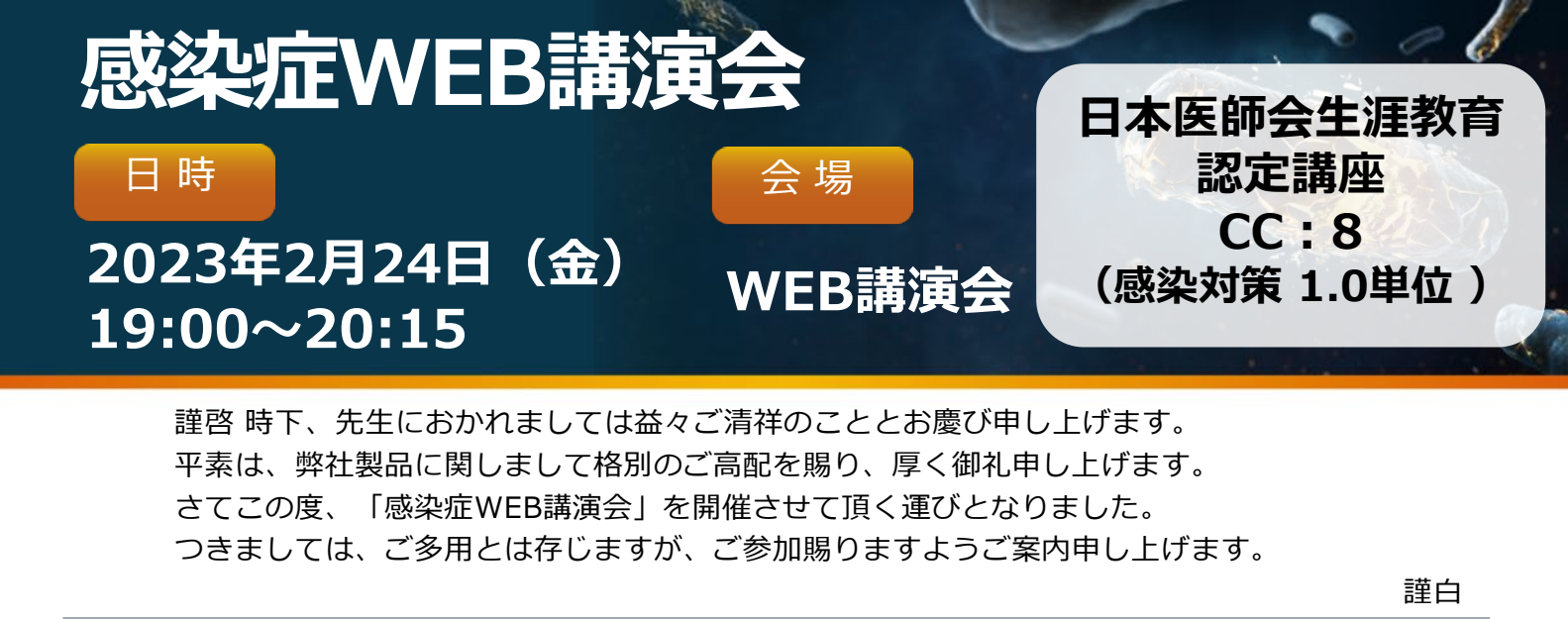

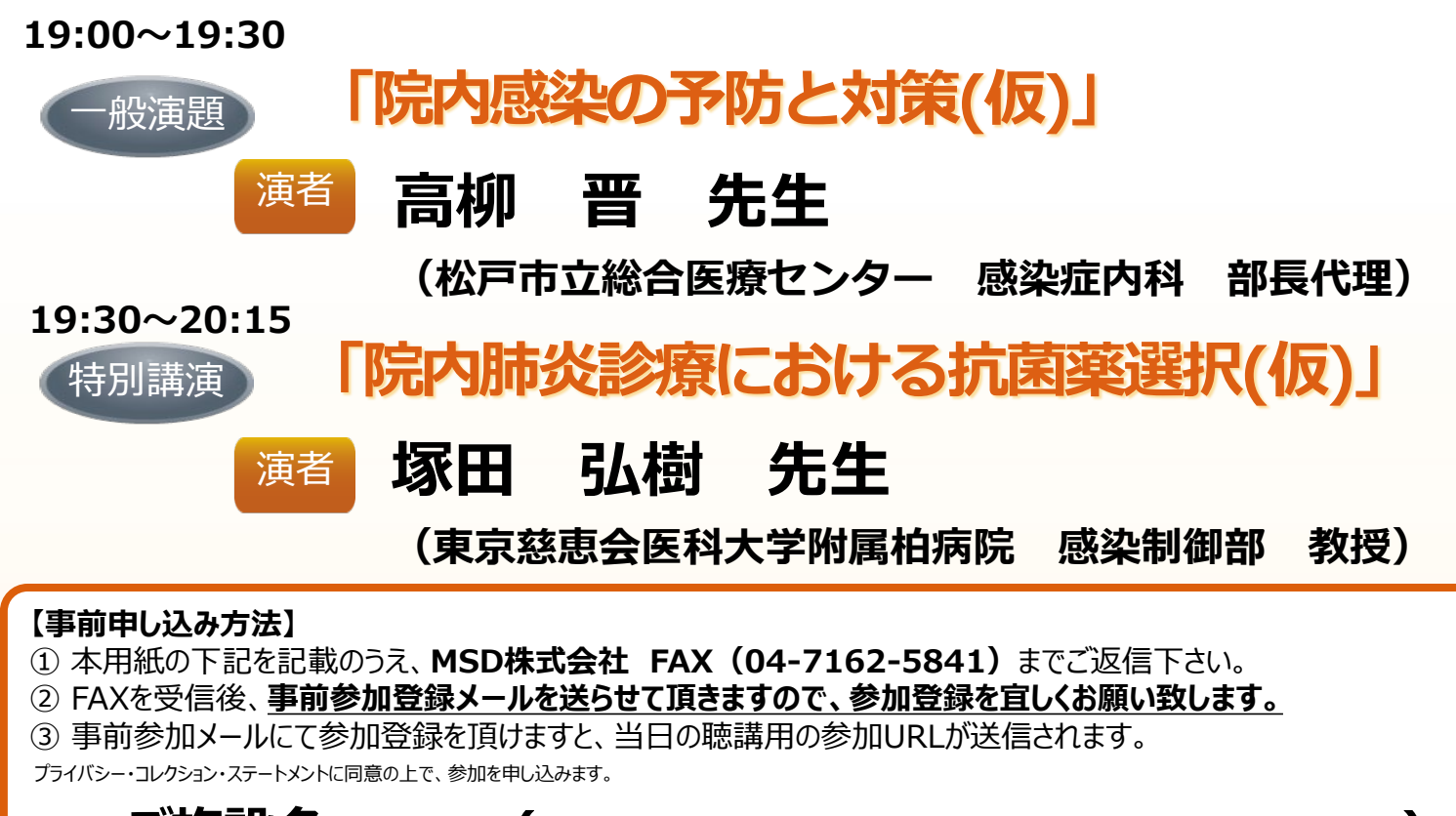

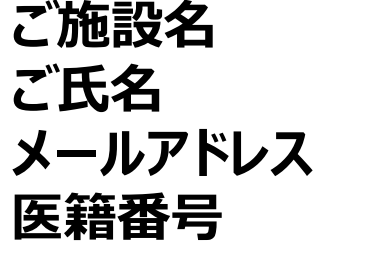

ブライバシー・コレクション・ステートメント:MSD株式会社(以下「当社」といいます)は、ご提供いただいた情報及び参加時の受講記録(ログ情報)を、本会の運営・管理のために利用します。 当社が適法に保有している皆さまの他の個人情報がある場合、それらの情報と今回提供頂く内容を組み合わせて上記の目的のために利用することがあります。

)

- 当社は、上記の目的を遂行するために必要な限り、皆さまの個人情報を保有します(より長期間の保存を法令で求められる場合は法令に則った期間保有します)。 当社は、皆さまの個人情報を、法令に則って、国内外の当社の関連会社、個人データの共同利用先、業務委託先に開示することがあります。

後援

- 当社が保持する個人情報の開示・修正や苦情を申し立てる方法、その他個人情報の取り扱いについて詳しく知りたい場合は、「プライバシー・ポリシー」 (http://www.msd.co.jp/privacy/index.xhtml) をご参照ください。 実施責任者: MSD株式会社 石見 正之
- 本講演会は、Veeva社が提供しているVeeva EngageかZoomのアプリケーションを使用してご視聴いただきます。事前に当該アプリケーションのインストール が必要となることをご了承ください。※ MacはVeeva Engageアプリケーションがありません。 Zoomアプリケーションでご参加ください。 弊社が提供する医療関係者向けウェブサイトMSD Connectの会員登録を事前にお願いしております。

<u>柏市医師会、OO医師会、○○医師会、OO医師会</u>

- ※ 別途、弊社担当者から会員登録のご案内をさせていただきます。
- ご視聴にはExpress mailによる事前の参加登録が必要です。本講演会にご参加を希望される場合は、担当MRにご連絡ください。
- 講演・質疑ともにLive配信いたします。本会におきましては旅費の負担が出来ませんことをご了承ください。
- FAXで頂いた個人情報は、MSD Connect利用規約に従って適切に取り扱います。

MSD株式会社

本会におきましては旅費の負担が出来ませんことをご了承ください。

主催

## ◆Zoomで講演会に参加されましたら

## STEP.1 ログイン後にお名前の変更をご確認ください

芳名録とさせていただきますので、大変恐れ入りますが、先生のお名前、ご施設名の順に表記のご変更を お願いいたします。

<u>〔先生のお名前 先生のご施設名〕</u>

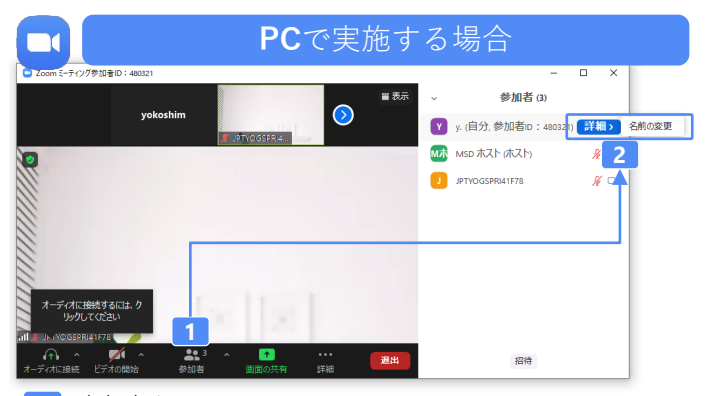

参加者をクリックします。
[詳細]>[名前の変更]をクリックし、名前変更します。

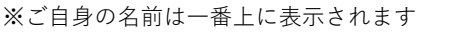

## <u>STEP.2 音声接続をご確認ください</u>

2

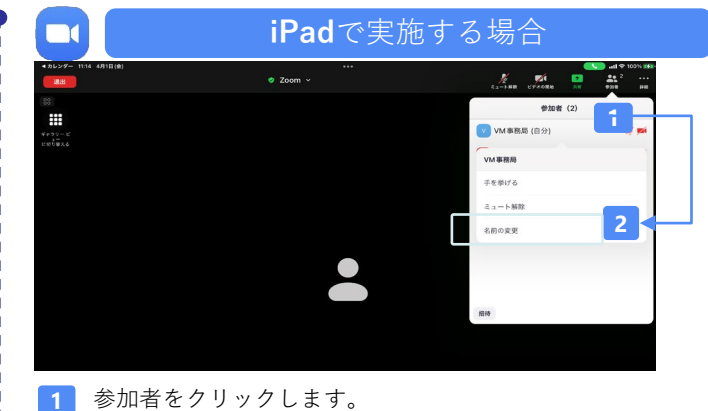

2 [ご自身の名前]>[名前の変更]をクリックし、名前変更します。
※ご自身の名前は一番上に表示されます

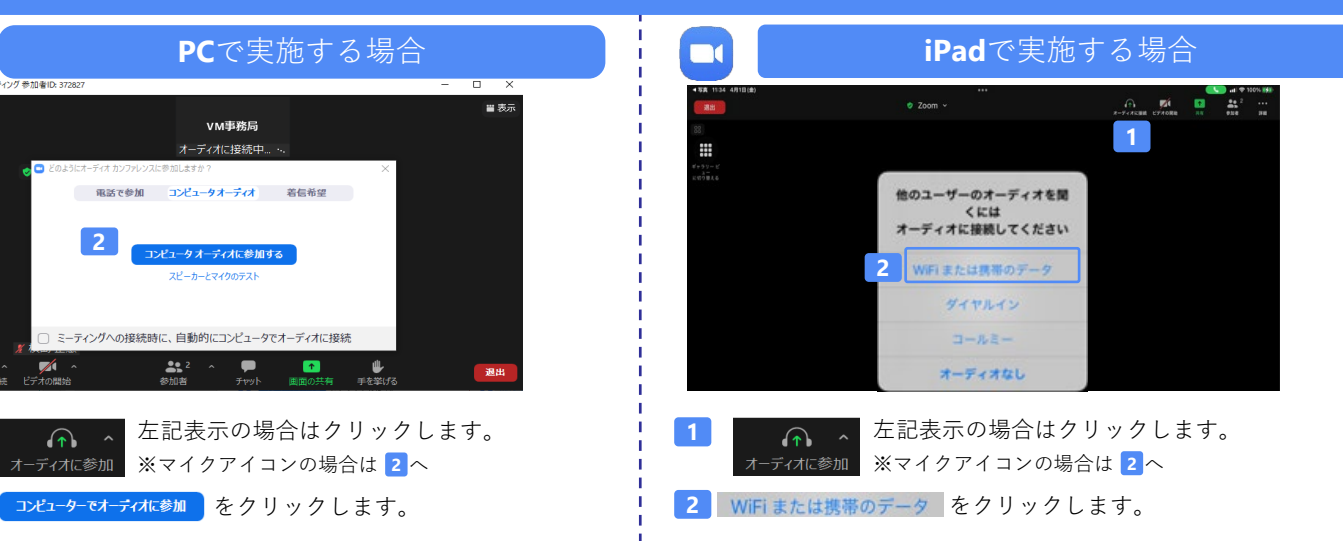

## <u>講演中の質疑応答について</u>

質疑応答の2パターンをご案内します。質疑応答の実施可否については開始前アナウンスなどをご確認ください。

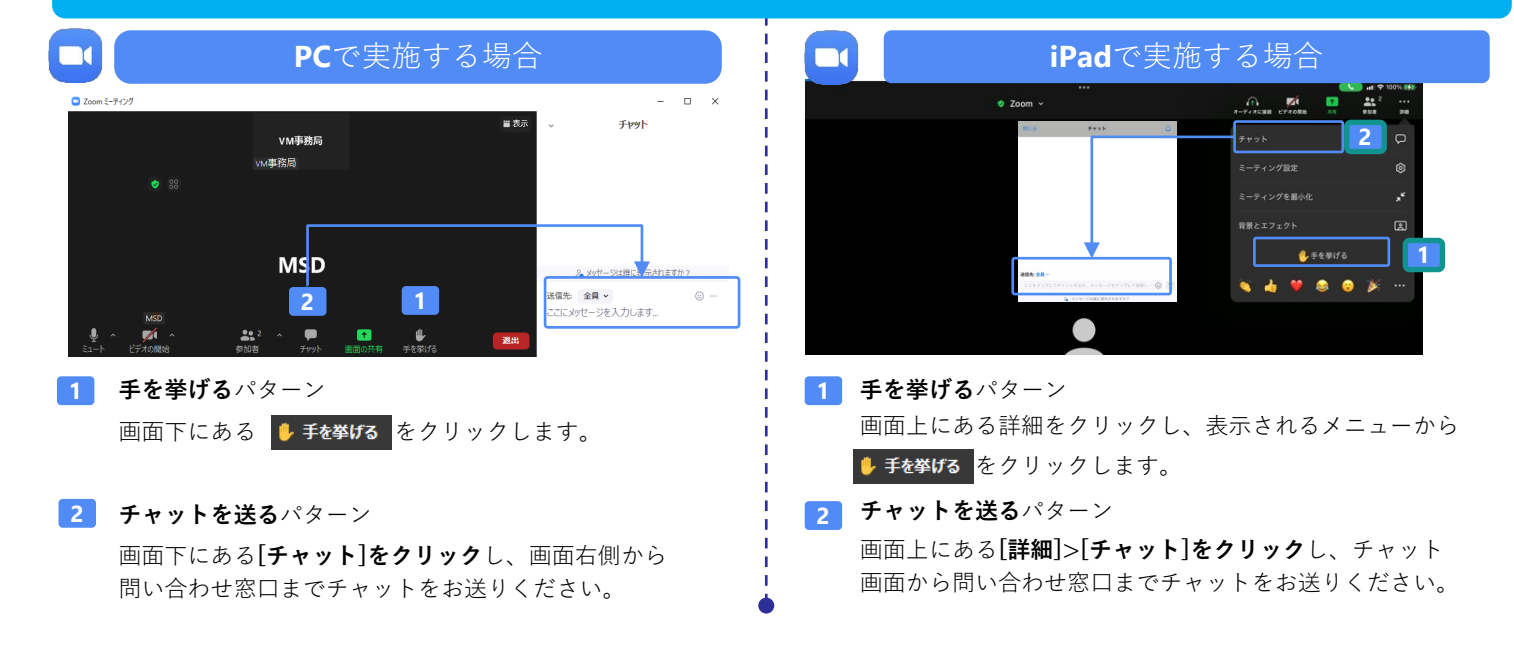